# Toggle alerts/events for a trend group chart

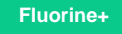

### Procedure

To toggle alerts/events for a trend group, follow these steps:

- 1. Log into Observer and click -> Problems to navigate to the Problems page.
- 2. Select the trend group you want to display from the dropdown at the top of the page next to "Raw Data".

3. Next to the trend group dropdown, check the boxes for the alert/event categories that you want to display over the trend group chart. Then, click anywhere else on the page to load the chart with your selected alert(s)/event(s), which will appear as **color-coded flags** directly above the chart's x-axis.

## **Next steps**

Specify the date range for a trend group chart

Change the zoom interval for a trend group chart

### **Similar topics**

- Observer for ServiceNow
- Get started with Observer
- Configure your Observer settings
- Configure your general preferences
- Revert trend groups to defaults

### **Contact Perspectium Support**

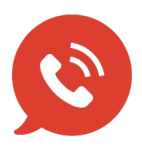

US: 1 888 620 8880

UK: 44 208 068 5953

support@perspectium.com